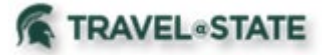

When creating a Travel Request or Expense Report in Concur, Michigan State University employees can add Approvers to the Approval Flow.

# **Table of Contents**

| Add an Approver to a Request         | 2 |
|--------------------------------------|---|
| Add an Approver to an Expense Report | 5 |

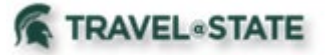

Add an Approver to a Request

1. Start at the **Concur Homepage**, select **Home** >**Requests**.

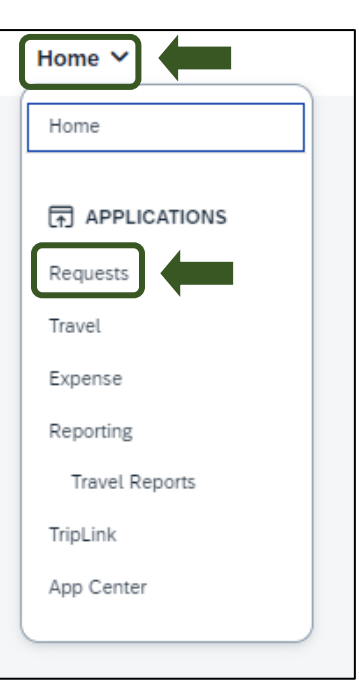

### Exhibit 1

2. On the Manage Requests screen, select the Request you would like to add an Approver to.

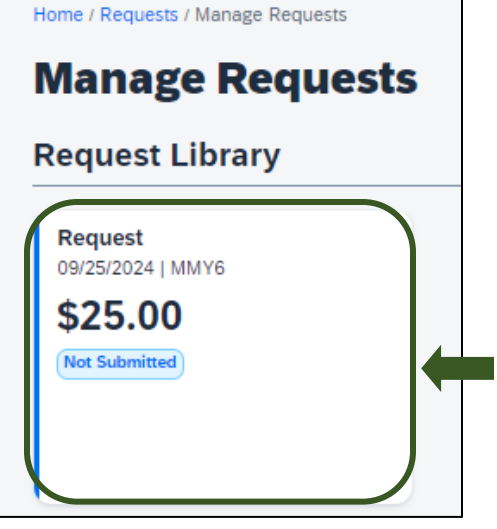

Exhibit 2

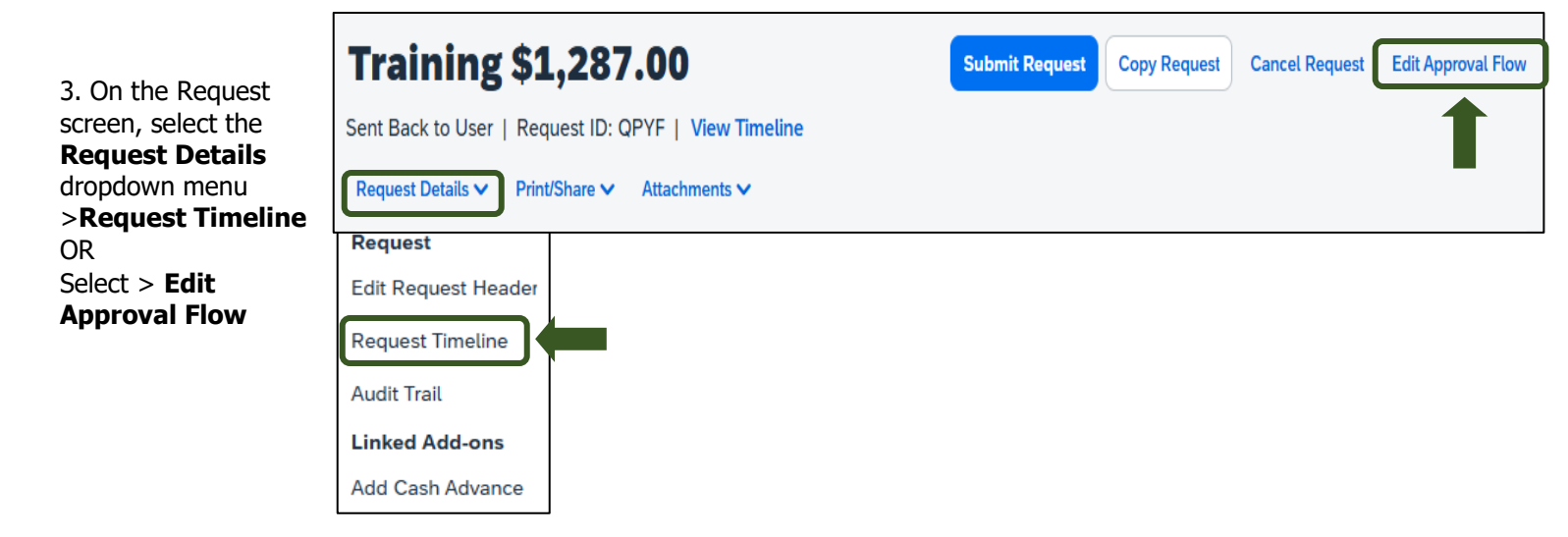

Exhibit 3

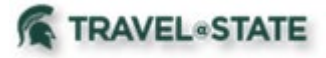

4. On the Request Timeline page, select **Edit**.

| A | pr | ova | l Fl | ow |
|---|----|-----|------|----|
|---|----|-----|------|----|

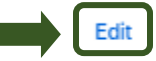

Exhibit 4

5. On the Edit Approval Flow screen, select **Add Step** in the Approval Flow where you would like to add an Approver.

|    | Edit Approval Flow                                      |
|----|---------------------------------------------------------|
|    | (+ Add Step)                                            |
|    | Office for Global Health, Safety, and Security Approver |
| ıa |                                                         |
|    | + Add Step                                              |
|    | Department Approver                                     |
|    | Lass Lyrer                                              |
|    | + Add Step                                              |
|    | Student Employee/Profiled Guest Approver                |
|    | ~                                                       |
|    | + Add Step                                              |
|    | Fiscal Officer Approver                                 |
|    |                                                         |
|    | + Add Step                                              |

Exhibit 5

6. In the **User-Added Approver** field, enter the name of the Approver you want to add into the Approval Flow >Select the Approvers Name from the dropdown menu >**Save**.

| Edit Approval Flow                            | ×   |
|-----------------------------------------------|-----|
| + Add Step                                    |     |
| User-Added Approver *                         |     |
| Last Name 🗸 📰                                 |     |
| ( @msu.edu)<br>User ID: Logon ID:<br>@msu.edu |     |
| @msu.edu                                      |     |
| + Add Step                                    |     |
| Department Approver                           |     |
|                                               |     |
| + Add Step                                    |     |
| Student Freedows /Perfled Count Announce      |     |
| Student Employee/Profiled Guest Approver      |     |
| <b>`</b>                                      |     |
| + Add Step                                    |     |
| Fiscal Officer Approver                       |     |
|                                               |     |
| · Add Care                                    | , Č |
|                                               |     |

Exhibit 6

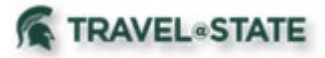

7. The added Approver is now visible in the Approval Flow.

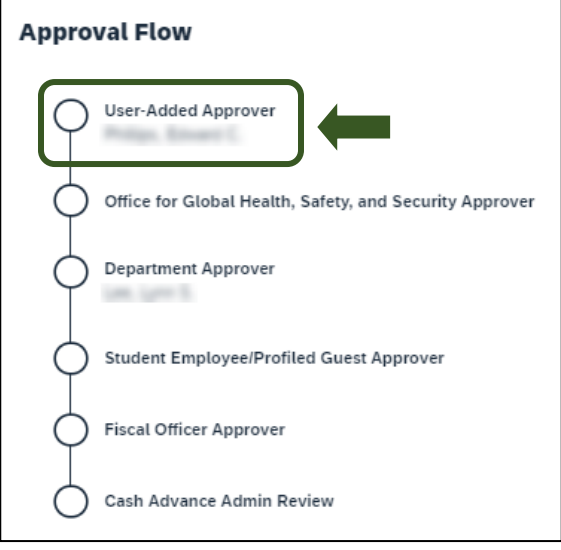

Exhibit 7

8. If your department or business unit requires a comment when adding an approver, select **Add Comment** and enter the department or unit required information **>Save**.

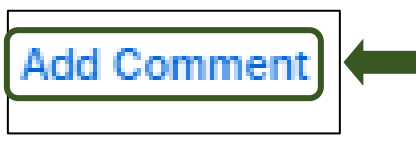

Exhibit 8

| ٢ | Add Comment | ×                           |
|---|-------------|-----------------------------|
| ŀ |             | 1500 character length limit |
|   |             |                             |
| a |             |                             |
|   |             | Cancel Save                 |

Exhibit 9

| Request Summary                 |
|---------------------------------|
| REQUEST COMMENT 🗐<br>04/09/2024 |
| SAMPLE COMMENT                  |
|                                 |

Exhibit 10

10. Once your request is completed, select **Submit Request**. The Request will now route to Approvers in the Approval Flow.

9. The added comment will now display.

| Manage Requests | Submit Requ | lest | Copy Request | Edit Approval Flow | Delete Request |
|-----------------|-------------|------|--------------|--------------------|----------------|
| Exhibit 11      | 1           |      |              |                    |                |

>Close.

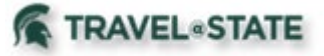

## Add an Approver to an Expense Report

1. Start at the **Concur Homepage**, select **Home** >**Expense**.

2. On the Manage Expenses screen, select the Expense Report you

would like to add an Approver to.

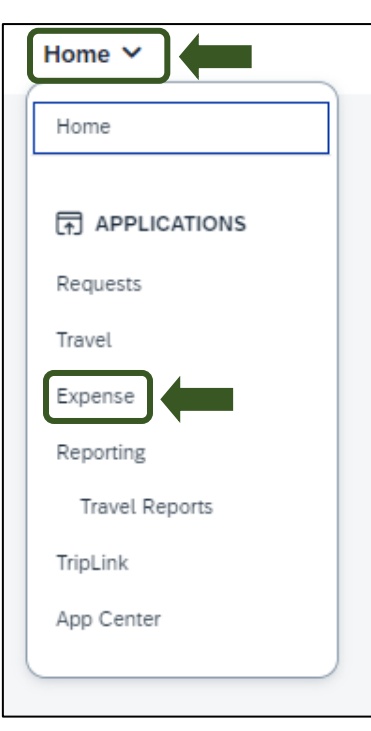

### Exhibit 102

# Home / Expense / Manage Expenses **Manage Expenses**Report Library View: Active Reports View: Active Reports View: Test 04/22/2024 \$0.00 Not Submitted Exhibit 13

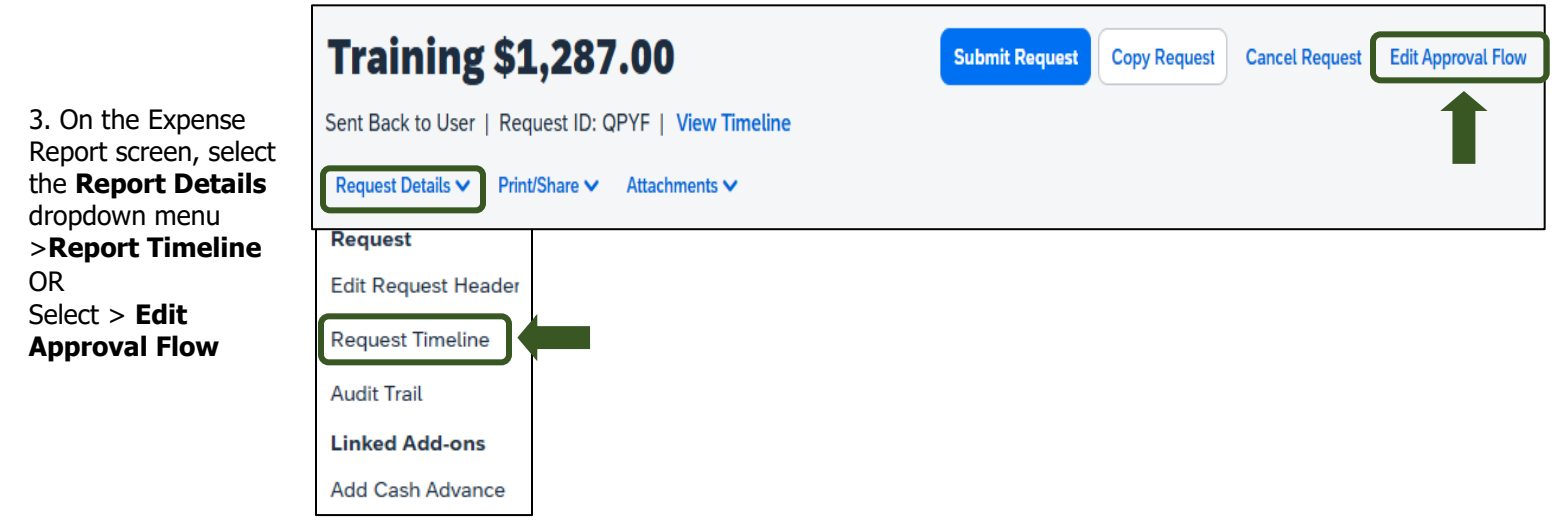

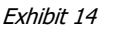

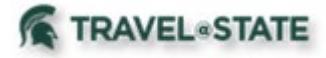

4. Once you are on the Request Timeline page, select **Edit**.

### **Approval Flow**

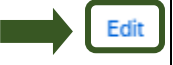

Exhibit 15

5. On the Edit Approval Flow screen, select **Add Step** in the Approval Flow where you would like to add an Approver.

|    | Edit Approval Flow                                      |
|----|---------------------------------------------------------|
|    | (+ Add Step)                                            |
|    | Office for Global Health, Safety, and Security Approver |
| na |                                                         |
|    | + Add Step                                              |
|    | Department Approver                                     |
|    |                                                         |
|    | + Add Step                                              |
|    | Student Employee/Profiled Guest Approver                |
|    | + Add Step                                              |
|    | Eiscal Officer Approver                                 |
|    |                                                         |
|    | + Add Step                                              |

Exhibit 16

6. In the **User-Added Approver** field, enter the name of the Approver you want to be added into the Approval Flow >Select the Approvers Name from the dropdown menu >**Save**.

| Zakriphovariton                          |  |
|------------------------------------------|--|
| + Add Step                               |  |
| User-Added Approver *                    |  |
| Last Name 🗸 📖 🔍                          |  |
| (i@msu.edu)<br>User ID: Logon ID:        |  |
| @msu.edu<br>@msu.edu                     |  |
| + Add Step                               |  |
| Department Approver                      |  |
|                                          |  |
| + Add Step                               |  |
| Student Employee/Profiled Guest Approver |  |
| ~                                        |  |
| + Add Step                               |  |
| Fiscal Officer Approver                  |  |
|                                          |  |
| - Add Care                               |  |

Exhibit 17

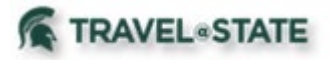

7. The added Approver is now visible in the Approval Flow.

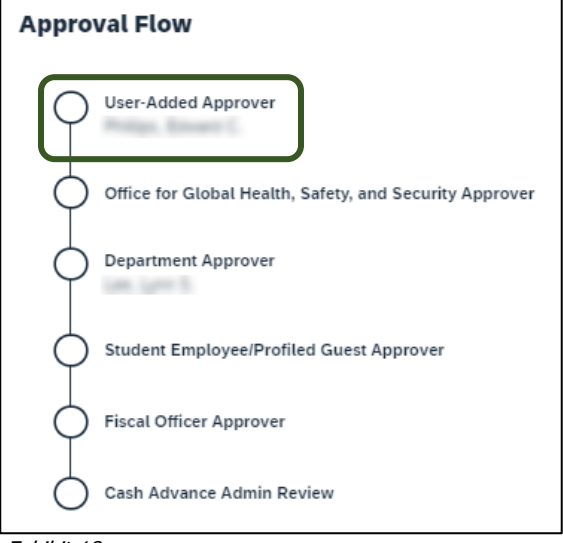

Exhibit 18

8. If your department or business unit requires a comment when adding an approver, select Add Comment and enter the department or unit required information >Save.

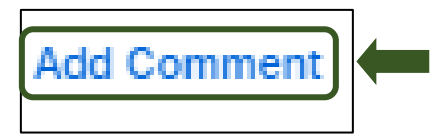

Exhibit 19

| Add Comment | ×                           |
|-------------|-----------------------------|
|             | 1500 character length limit |
|             | Cancel Save                 |

Exhibit 20

| Request Summary                 |
|---------------------------------|
| REQUEST COMMENT F<br>04/09/2024 |
| SAMPLE COMMENT                  |

Exhibit 21

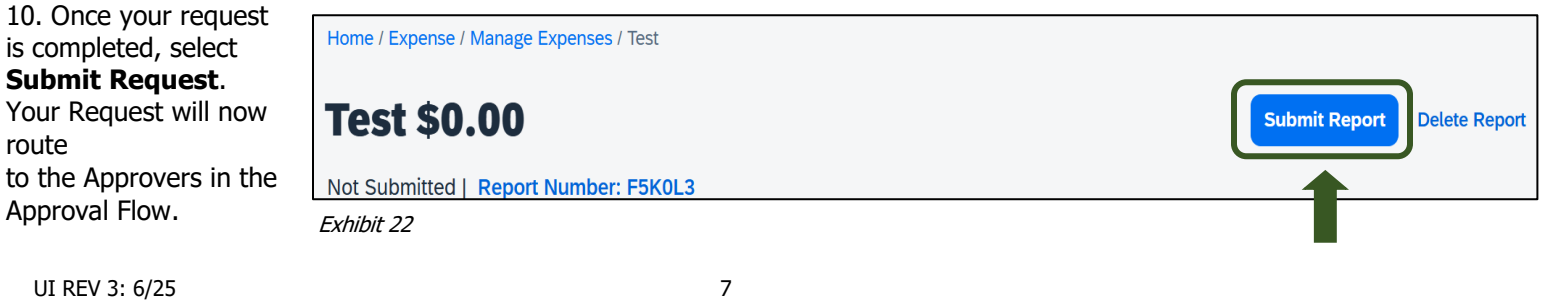

9. The added comment now displays. >Close.